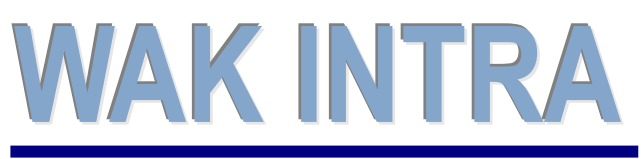

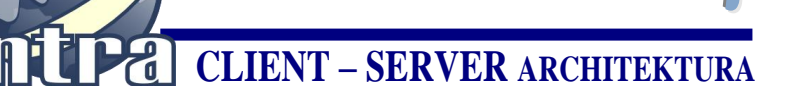

Zakázka-tvorba obj

## ERP informační systém

## Tvorba vydaných objednávek

Objednávání materiálu resp. zboží pro danou zakázku je možné provést klinutím na tlačítko Tvorba objednávek.

| *         | Uložit Nový Smazat Podr               | nínky Kopie         | Položka      | Dokument         | Tvorba rezervace        | Tvorba skla |
|-----------|---------------------------------------|---------------------|--------------|------------------|-------------------------|-------------|
| $\langle$ | Tvorba objednávek Kalkulace dopr      | ravy Změna          | kódů DPH     |                  |                         |             |
|           | 🔎 Zakázka                             |                     | ĸ¢           |                  |                         |             |
|           | DALŠÍ ORGANIZACE 🔻 PLATEBNÍ A DODA    | СІ́ РОДМІ́NKY 🔻     | DEALERSKÁ SI | KUPINA A PROCE   | ENTNÍ SLEVA 🔻 🛛 DALŠÍ Ú | ÍDAJE 🔻     |
|           | ZAKÁZKA 🔺                             |                     |              |                  |                         |             |
|           | <u>K</u> ód: ZB230003                 | Název:              |              |                  |                         |             |
|           | Č. ob.:                               | Dat <u>u</u> m: 02. | 10.2023      | pondělí <u>S</u> | tředisko: S01           | ~           |
|           | <u>Typ:</u> Zakázky - Obchod / služby | ✓ <u>O</u> dp       | oovědná os.: | Malík Petr Ing   |                         | ~           |

- Je zobrazen formulář Podmínky pro vyhledání Položky. Formulář umožňuje nastavit podmínky pro vyhledání položek k objednání. Při objednávání položek z konkrétní zakázky jsou podmínky automaticky nastaveny tak, aby byly zobrazeny položky k objednání pro danou zakázku.
- Kliknutím na volbu Vyhledat bude zobrazen seznam položek k objednávání

| Nový        | Vyhledat Vyprazdni     | t Seřadit dle:  | Bez pořadí 🗸 | Seznamy: | Tvorba vydany | ých objednávek | ~    |
|-------------|------------------------|-----------------|--------------|----------|---------------|----------------|------|
| Podmi       | ínky pro vyhledání - P | oložky          |              |          |               |                |      |
| CZ-CPA      | CELNÍ SAZEBNÍK 🔻       | ODPAD 🔻         | NORMA ADR    | Líh 🔻    | E-SHOP 🔻      |                |      |
| POLOŽKA     | •                      |                 |              |          |               |                |      |
| Kód:        |                        | N <u>á</u> zev: |              |          |               | MJ:            | •    |
| Zkr.:       |                        | Č. kód:         |              |          |               |                |      |
| Тур:        |                        |                 | ▼ ≡          | 🗹 Ak     | tivní 🛛       | Archivní       |      |
| Okruh:      |                        |                 | ▼ ≡          | 🗆 sk     | dadové 🛛      | Neskladové     |      |
| Skup.:      |                        |                 | ▼ ■          | Sa Sa    | ady 🗌 Skup    | oiny 🗆 Samost  | atné |
| PRODEJNÍ CI | enik 🔺                 |                 |              |          | , ,           |                |      |

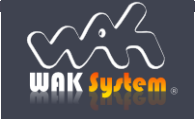

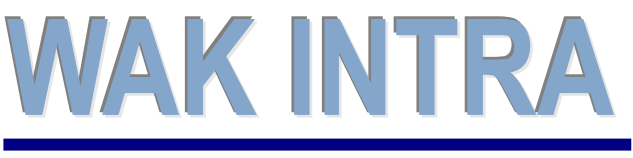

Zakázka-tvorba obj

## ERP informační systém

• Po nastavení objednávaného množství, kliknutím na tlačítko *Tvorba objednávek* bude zobrazen formulář pro závěrečné nastavení parametrů generované objednávky.

| Text    |            |                      |    |                           |                                     |                                       | Odoznačit                          | vše Tvo             | ba objedi         | návek     | Tvor            | ba vydaných | objednávek |
|---------|------------|----------------------|----|---------------------------|-------------------------------------|---------------------------------------|------------------------------------|---------------------|-------------------|-----------|-----------------|-------------|------------|
| za<br>↓ | Kód        | Název                | MJ | Požadavek F<br>ze zakázek | <sup>o</sup> řebytek(+)<br>Zbývá(-) | Přebytek(+)<br>Zbývá(-)<br>Min.zásoba | Přebytek(+)<br>Zbývá(-)<br>Zakázka | Minimální<br>zásoba | Celková<br>zásoba | Rezervace | Volná<br>zásoba | Objednáno   | Objednat   |
|         | KAKAHF90   | Kazeta Sony HF 90    | ks | 3,00                      | 33,00                               | 33,00                                 | -3,00                              | 0,00                | 36,00             | 0,00      | 36,00           | 0,00        | 3,00       |
|         | VKABASF180 | Videokazeta BASF 180 | ks | 20,00                     | 64,00                               | 64,00                                 | -20,00                             | 0,00                | 84,00             | 0,00      | 84,00           | 0,00        | 20,00      |
|         | VKABASF240 | Videokazeta Basf 240 | ks | 3,00                      | 0,00                                | 0,00                                  | -3,00                              | 0,00                | 3,00              | 0,00      | 3,00            | 0,00        | 3,00       |
| _       |            |                      |    |                           |                                     |                                       |                                    |                     |                   |           |                 |             |            |

V těchto polích je možné nastavit objednávané množství.

 při zaškrtnuté volbě Vytvořit novou objednávku budou položky k objednání aktuální zakázky generovány do nové objednávky.

| Tvorba         | objednávky                                                    |                    | :     | × |  |  |  |  |  |  |
|----------------|---------------------------------------------------------------|--------------------|-------|---|--|--|--|--|--|--|
| 🔽 V3           | Vytvořit novou objednávku 🛛 🔍 Přidat na existující objednávku |                    |       |   |  |  |  |  |  |  |
| NOVÁ O         | NOVÁ OBJEDNÁVKA                                               |                    |       |   |  |  |  |  |  |  |
| <u>Т</u> ур:   | -SKL - Vydané objednávky                                      | Čís <u>l</u> o:    |       |   |  |  |  |  |  |  |
| Dat <u>u</u> m | 23.10.2024 🏦 středa                                           | <u>S</u> tředisko: | S01 🗸 |   |  |  |  |  |  |  |
| <u>O</u> dpov  | <u>)</u> dpovědná osoba: Malík Petr Ing.                      |                    |       |   |  |  |  |  |  |  |
| DODAVA         |                                                               |                    |       |   |  |  |  |  |  |  |
| Kód:           | <u>N</u> ázev:                                                |                    |       |   |  |  |  |  |  |  |
|                | Potvrdit vytvořenou objednávku                                |                    |       |   |  |  |  |  |  |  |
| Vytvoří        | Vytvořit -> Formulář Vytvořit -> Tisk Zavřít                  |                    |       |   |  |  |  |  |  |  |

- Kliknutím na volbu *Vytvořit* bude vygenerována objednávka. Po vygenerování zůstane uživatel na formuláři dané zakázky.
- Kliknutím na volbu Vytvořit -> Formulář bude vygenerována objednávka. Po vygenerování bude uživatel přesměrován na formulář nové objednávky.
- Kliknutím na volbu Vytvořit -> Tisk bude vygenerována objednávka. Po vygenerování bude uživatel přesměrován na tiskový výstup nové objednávky.
- Kliknutím na volbu Zavřít bude proces generování objednávky přerušen. Objednávka nebude vytvořena.

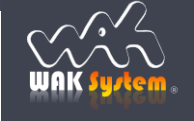

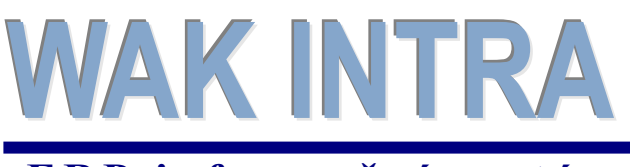

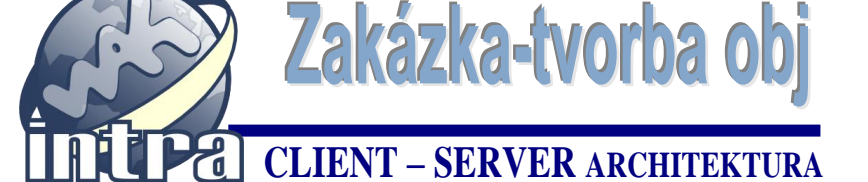

## ERP informační systém

při zaškrtnuté volbě Přidat na existující objednávku budou položky k objednání aktuální zakázky generovány do existující objednávky, kterou je možno vybrat pomocí rozbalovacího boxu Objednávka.
 Nabídka existujících objednávek v rozbalovacím boxu závisí na nastavených podmínkách zobrazených pod rozbalovacím boxem.

| Tvorba objednávky                                                         | × |
|---------------------------------------------------------------------------|---|
| Vytvořit novou objednávku Přidat na existující objednáv Tvorba objednávky |   |
| PŘIDAT NA OBJEDNÁVKU 🔺                                                    |   |
| Objednávka: Kód O Typ Datum Dodavatel ✓                                   |   |
| PODMÍNKY                                                                  |   |
| Typ:                                                                      |   |
| Datum vystavení - Od: 23.06.2024 neděle Do: 23.12.2024 pondělí            |   |
| Kód: <u>N</u> ázev:                                                       |   |
| Potvrzené doklady Nepotvrzené doklady                                     |   |
| Potvrdit vytvořenou objednávku                                            |   |
| Zavřít                                                                    |   |

| Tvorba objedi                  | návky       |         | 100 KS         | 20,00          | 04,00         | 04,00          | 20,00   | 0,00  | × |
|--------------------------------|-------------|---------|----------------|----------------|---------------|----------------|---------|-------|---|
| Vytvořit n                     | iovou objed | návku   | 🗹 Přida        | ıt na existuji | cí objednávku |                |         |       |   |
| PŘIDAT NA OBJE                 | DNÁVKU 🔺    |         |                |                |               |                |         |       |   |
| <u>O</u> bjednávka:            | Кód         | о тур   |                |                | Datum         | Dodavatel      |         | ~     |   |
| PODMÍNKY                       | Кód         | о тур   |                |                | Datum         | Dodavatel      |         |       |   |
| Ture                           | 0130002     | N SKL - | Vydané o       | bjednávky      | 15.04.2013    | FAMEKS s.r     | ·.o.    |       |   |
| Typ:                           | 0130001     | N SKL - | Vydané o       | bjednávky      | 15.04.2013    | FAMEKS s.r     | ·.o.    |       | = |
| Datum vystav                   | ení - Od:   | 23.01.2 | 2013 📄 🏦       | středa         | Do:           | 23.12.2024     | 👚 👚 por | ıdělí |   |
| Kód:                           |             |         | <u>N</u> ázev: |                |               |                |         |       | = |
| — F                            | Potvrzené d | oklady  |                |                | Nepo          | tvrzené doklad | iy      |       | _ |
| Potvrdit vytvořenou objednávku |             |         |                |                |               |                |         |       |   |
| Zavřít                         |             |         |                |                |               |                |         |       |   |

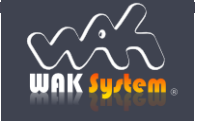